TÀI LIỆU HƯỚNG DẪN SỬ DỤNG HƯỚNG DẪN ĐĂNG KÝ HỒ SƠ XÉT TUYỂN

# PHŲ LŲC

| 1. HI             | ƯỚNG DẪN THÍ SINH ĐĂNG KÍ HỒ SƠ XÉT TUYỀN3   |
|-------------------|----------------------------------------------|
| 1.1. <del>I</del> | ĐĂNG KÝ THÔNG TIN HỒ SƠ XÉT TUYỄN3           |
| 1.2. (            | CẬP NHẬT KHUNG HỒ SƠ THÍ SINH7               |
| 2. TH             | IANH TOÁN LỆ PHÍ XÉT TUYỀN:10                |
| 3. HI             | ƯỚNG DẪN ĐĂNG NHẬP TÀI KHOẢN CỦA THÍ SINH:15 |
| a.                | Xem chi tiết hồ sơ16                         |
| b.                | Cập nhật hồ sơ17                             |
| c.                | Thay đổi mật khẩu17                          |

### 1. Hướng dẫn thí sinh đăng kí hồ sơ xét tuyển

# 1.1. Đăng ký thông tin hồ sơ xét tuyển

Thí sinh truy cập vào link: <u>https://xettuyen.hpmu.edu.vn</u> để đăng ký hồ sơ xét tuyển vào Trường Đại học Y Dược Hải Phòng.

### Các bước thực hiện:

- Bước 1: Nhập thông tin thí sinh: Nhập đủ và đúng thông tin thí sinh trên trang đăng ký tuyển sinh của Nhà Trường.
- Bước 2: Nhập thông tin đăng ký xét tuyển
  - 1. Chọn hình thức xét tuyển: "Xét tuyển học bạ THPT cả năm lớp 12 (liên thông)"

| naong oao aang                                   | range on area arous aroung ros on (nea co)           |                          |                                       |
|--------------------------------------------------|------------------------------------------------------|--------------------------|---------------------------------------|
| Địa chỉ Trường TC/CĐ                             |                                                      |                          |                                       |
| Nhập Địa chỉ Trường TC/CĐ                        |                                                      |                          |                                       |
| Cơ quan công tác                                 |                                                      |                          |                                       |
| Nhập Cơ quan công tác                            |                                                      |                          |                                       |
| Địa chỉ cơ quan                                  | Áp dụng theo hộ khấu thường trú                      |                          | E<br>Thôn                             |
| Tỉnh/TP                                          | Quận/Huyện                                           | Phường/xã                | 194                                   |
| Tỉnh An Giang                                    | Huyện An Phú 🔹                                       | Xã Khánh Bình 🔹          | Thôn                                  |
| Địa chỉ cơ quan                                  |                                                      |                          | dan                                   |
| 123 test                                         |                                                      |                          | Hoài<br>độc                           |
| Ngày ký hợp đồng                                 | Khu vực ưu tiên                                      | Đối tượng ưu tiên        |                                       |
| dd/mm/yyyy                                       | Khu vực 2                                            | Chọn Đối tượng ưu tiên 🔹 |                                       |
|                                                  |                                                      |                          |                                       |
|                                                  |                                                      |                          |                                       |
|                                                  | HÌNH THỨC XẾT TUYẾN                                  |                          |                                       |
|                                                  |                                                      |                          | Bấm để chọn Hình                      |
| Lưu ý: Vui lòng chọn hình thức xét tuyến đăng ký |                                                      | _                        | thức xết tuyến                        |
| Hinh thức xét tuyển Xét tuyển học bạ THPT ơ      | :á năm lớp 12                                        |                          |                                       |
|                                                  |                                                      |                          | -                                     |
|                                                  |                                                      |                          |                                       |
|                                                  |                                                      |                          |                                       |
|                                                  | HOÀN TẤT ĐĂNG KÝ                                     |                          |                                       |
|                                                  |                                                      |                          |                                       |
|                                                  | 🖬 Toi xin cam doan nhưng thông tin trên đúng sự thật |                          |                                       |
|                                                  | B583 🗲 🖁 5                                           |                          |                                       |
|                                                  |                                                      |                          |                                       |
|                                                  | Dang ky Nhập lại                                     |                          | _                                     |
|                                                  |                                                      |                          | · · · · · · · · · · · · · · · · · · · |
|                                                  |                                                      |                          |                                       |
|                                                  |                                                      |                          |                                       |
| ASC                                              |                                                      |                          |                                       |

Hình: Chọn Hình thức xét tuyển

- 2. Chọn Loại hình đào tạo:
  - Thí sinh đăng kí xét tuyển ngành Y khoa chọn loại hình đào tạo "Liên thông CQ (TC-ĐH)".

- Thí sinh đăng kí xét tuyển ngành **Dược học** chọn loại hình đào tạo "Liên thông CQ (CĐ-ĐH)".

 Thí sinh đăng kí xét tuyển ngành Điều dưỡng chọn loại hình đào tạo "Liên thông VLVH (CĐ-ĐH)".

| Made billion Alexandre        |                                    | Marine and Aller                     |                            | Di homo milio                   |                |
|-------------------------------|------------------------------------|--------------------------------------|----------------------------|---------------------------------|----------------|
| Ngay ky hợp đong              |                                    | Khu vực du tiên                      | -                          | Ohen Dői turnen un tile         |                |
| da/mm/yyyyy                   |                                    | Khu vực 2                            | •                          | Chộn Đội tượng ưu tiên          | •              |
|                               |                                    |                                      |                            |                                 |                |
|                               |                                    |                                      |                            |                                 |                |
| non Loai hình                 |                                    | HÌNH THỨC XẾ                         | T TUYÊN                    |                                 |                |
| o tạo thí sinh<br>uốn đăng ký | n hình thức xét tuyến đăng ký      |                                      |                            |                                 |                |
| Hinh thức x                   | tét tuyến Xét tuyến học bạ THPT c  | a năm lớp 12                         |                            |                                 | —              |
|                               |                                    |                                      |                            |                                 |                |
| Loại hình đào tạo             |                                    |                                      |                            |                                 |                |
| Liên thông CQ                 | (TC-ĐH) × •                        |                                      |                            |                                 |                |
| Liên thông CQ                 | (TC-ÐH)                            |                                      |                            |                                 |                |
| Liên thông CQ                 | (CĐ-ĐH)                            |                                      |                            |                                 |                |
| Liên thông VLV                | 'H (CĐ-ĐH)                         | Hoa học Si                           | nh học                     |                                 |                |
| 8.00                          | . 0.00                             | 8.00                                 | .00                        |                                 |                |
| Ngưỡng điều kiện              | nộp hồ sơ (Liên thông CQ) (*)      |                                      |                            |                                 |                |
| 🖬 Đối tượng 1                 | Học lực lớp 12 đạt loại giỏi       |                                      |                            |                                 |                |
|                               |                                    |                                      |                            |                                 |                |
| Doi tượng 2                   | Điểm trung bình chung các mi       | ôn văn hóa THPT đạt từ 8,0 trở lên   |                            |                                 |                |
| 🗆 Đối tượng 3                 | Tốt nghiệp THPT loại giỏi          |                                      |                            |                                 |                |
| Dối tượng 4                   | Học lực lớp 12 đạt loại khá và     | i có 3 năm kinh nghiệm công tác đứ   | ing với chuyên môn đào tạo |                                 |                |
| 🗆 Đối tượng 5                 | Tốt nghiệp trình độ trung cấp,     | , hoặc trình độ CĐ đạt loại giỏi     |                            |                                 |                |
| 🗆 Đối tượng 6                 | Tốt nghiệp trình độ trung cấp,     | , hoặc trình độ CĐ đạt loại khá và c | ó 3 năm kinh nghiệm công t | tắc đúng                        |                |
|                               |                                    | Kết quả điểm các                     | tổ hợp môn                 |                                 |                |
| π                             | Tổ hợp môn                         |                                      | Diếm t<br>chưa bao gi      | tố hợp môn<br>ồm điểm ưu tiên D | iếm xét tuyến  |
| 1                             | (A00(Toán, Lý, Hóa)):Toán, Vậ      | it lí, Hóa học                       | 24.1                       | 00 điểm                         | 32.25 điểm     |
| 2                             | (B00(Toan, Hóa, Sinh)):Toán, Hói   | a học, Sinh học                      | 24.                        | 00 điệm<br>tố hơn môn           | 32.25 diem     |
|                               | Tổ hợp môn có điểm cao n           | hất                                  | chưa bao gi                | ồm điểm ưu tiên                 | liếm xét tuyến |
|                               | (A00(Toán, Lý, Hóa)):Toán, Vật lí, | Hóa học                              | 24.                        | 00 điểm                         | 32.25 điểm     |

Hình: Chọn loại hình đào tạo

3. Nhập điểm trung bình cả năm lớp 12 các môn:

- Thí sinh nhập đầy đủ, chính xác điểm trung bình cả năm lớp 12 các môn: Toán, Vật lý, Hóa học, Sinh học.

```
- Điểm xét tuyển = Điểm tổ hợp 3 môn + Điểm ưu tiên (nếu có)
```

|                                | Lưu ý: Vui lòng chọn hình thức xét tuyến đăng ký                                            |                                              |                          |               |                      |
|--------------------------------|---------------------------------------------------------------------------------------------|----------------------------------------------|--------------------------|---------------|----------------------|
|                                | Hình thức xét tuyển Xét tuyến học bạ THPT cả năm lớp 12                                     |                                              | —                        |               |                      |
|                                | Loại hình đào tạo                                                                           |                                              |                          |               |                      |
| Nhập điểm theo<br>tổ hơn 3 môn | Liên thông VLVH (CD-DH)                                                                     |                                              |                          |               | E<br>Thông tin       |
|                                | Điểm theo tố hợp 3 môn:                                                                     |                                              |                          |               | thi sinh             |
|                                | Toán Vật lí Hóa học                                                                         | Sinh học                                     |                          |               | Thông tin            |
|                                | 8.00 \$ 8.00 \$                                                                             | 8.00                                         |                          |               | dâng ký              |
|                                | Diểm TBC tốt nghiệp hệ TC/CĐ (*)                                                            |                                              |                          |               | Hoàn tiết<br>đảng ký |
|                                | Điểm TBC hệ cao đẳng                                                                        |                                              |                          |               |                      |
|                                | 8.00                                                                                        |                                              |                          |               |                      |
|                                | Ngưỡng điều kiện nộp hồ sơ (Liên thông VLVH) (*)                                            |                                              |                          |               |                      |
|                                | 🖬 Đối tượng 1 Học lực lớp 12 đạt loại khá                                                   |                                              |                          |               |                      |
|                                | Đối tượng 2<br>Đối tượng 2 Diễm trung bình chung các môn văn hóa THPT đạt từ 6,5            | trở lên                                      |                          |               |                      |
|                                | Dối tượng 3 Tốt nghiệp THPT loại khá                                                        |                                              |                          |               |                      |
|                                | Dối tượng 4 Học lực lớp 12 đạt loại trung bình và có 5 năm kinh nghiệ                       | m công tác đúng với chuyên môn đào tạo       |                          |               |                      |
|                                | Dối tượng 5 Tốt nghiệp trình độ cao đẳng đạt loại khá trở lên                               |                                              |                          |               |                      |
|                                | Kết quả điểm                                                                                | các tổ hợp môn                               |                          | Hiển thị điểm |                      |
|                                | TT Tố hợp môn                                                                               | Điểm tố hợp môn<br>chưa bao gồm điểm ưu tiên | Điểm xét tuyến           | xet tuyen     |                      |
|                                | 1 (A00(Toán, Lý, Hóa)):Toán, Vật lí, Hóa học<br>2 (PD0/Trán Hóa Sinh):Toán Hóa học Sinh học | 24.00 điểm                                   | 32.25 điểm               |               |                      |
|                                | 2 (Boo( roan, Hoa, simily), roan, Hoa mice, similar                                         | Điểm tố hợp môn                              | Discut havin             |               |                      |
|                                |                                                                                             | chưa bao gồm điểm ưu tiên                    | 22.25 diám               |               |                      |
|                                | (B00(Toán, Hóa, Sinh)):Toán, Hóa học, Môn                                                   | 24.00 diem<br>24.00 diém                     | 32.25 diem<br>32.25 diem |               |                      |
|                                | (BOO(Toán, Hóa, Sinh)):Toán, Hóa học, Sinh nọc                                              | 24.00 điểm                                   | 32.25 điếm               |               |                      |
|                                | Nguyện vọng 1 (*)                                                                           | Tố hợp môn 1 (*)                             | Tống điểm                |               |                      |
|                                | Điều dưỡng 🔹                                                                                | Toán - Hóa học - Sinh học 🔹                  | 24.00 điểm               |               |                      |
|                                |                                                                                             |                                              |                          |               |                      |

Hình: Nhập điểm theo tổ hợp 3 môn

4. Nhập điểm TBC hệ cao đẳng

- Đối với Loại hình đào tạo "Liên thông VLVH (CĐ-ĐH)" thí sinh bắt buộc phải nhập thêm điểm "Điểm TBC hệ cao đẳng"

- Điểm xét tuyển = Điểm tổ hợp 3 môn + Điểm TBC hệ cao đẳng + Điểm ưu tiên (nếu có)

|                          | Lưu ý: Vui lòng chọn hình thức xét tuyến đăng ký                                                         |                                              |                 |  |
|--------------------------|----------------------------------------------------------------------------------------------------|----------------------------------------------|-----------------|--|
|                          | Hình thức xét tuyến Xét tuyến học bạ THPT cả năm lớp 12                                                  |                                              | -               |  |
| r                        | Loại hình đào tạo                                                                                        |                                              |                 |  |
|                          | Liên thông VLVH (CD-DH)                                                                                  |                                              |                 |  |
|                          | Điểm theo tố hợp 3 môn:                                                                                  |                                              |                 |  |
|                          | Toán Vật li Hóa học                                                                                      | Sinh học                                     |                 |  |
| _                        | 8.00                                                                                                    | 8.00                                         |                 |  |
|                          | Diễm TBC tốt nghiệp hệ TC/CD (*)<br>Diễm TBC bệ cao đẳng                                                 |                                              |                 |  |
| Nhập "Điểm<br>TBC hệ cao | ······································                                                                   |                                              |                 |  |
| đẳng"                    | Ngưỡng điều kiện nộp hồ sơ (Liên thông VLVH) (*)                                                         |                                              |                 |  |
|                          | Đối tượng 1 Học lực lớp 12 đạt loại khá                                                                  |                                              |                 |  |
|                          | Đối tượng 2<br>Điểm trung bình chung các môn văn hóa THPT đạt từ 6,5                                     | i trở lên                                    |                 |  |
|                          | Dối tượng 3     Tốt nghiệp THPT loại khá                                                                 |                                              |                 |  |
|                          | Dối tượng 4 Học lực lớp 12 đạt loại trung bình và có 5 năm kinh nghiệ                                    | ệm công tác đúng với chuyên môn đào tạo      |                 |  |
|                          | Dối tượng 5 Tốt nghiệp trình độ cao đẳng đạt loại khá trở lên                                            |                                              |                 |  |
|                          | Kết quả điển                                                                                             | n các tổ hợp môn                             |                 |  |
|                          | TT Tố hợp môn                                                                                            | Điểm tố hợp môn<br>chưa bao gồm điểm ưu tiên | Điểm xét tuyến  |  |
|                          | 1 (A00(Toán, Lý, Hóa)):Toán, Vật lí, Hóa học                                                             | 24.00 điểm                                   | 24.25 điểm      |  |
|                          | <ul> <li>(BUU(Toan, Hoa, sinn)): Toan, Hoa nộć, Sinh hộc</li> <li>Tổ hơn môn có điểm cao nhất</li> </ul> | Điếm tố hợp môn                              | 24.25 diem      |  |
|                          | (Ann(Toán Lý Hôa)) Toán Vật lị Hôa học                                                                   | chưa bao gồm điểm ưu tiên<br>24.00 điểm      | 24.25 điểm      |  |
|                          | (BOO(Toán, Hóa, Sinh)):Toán, Hóa học, Sinh học                                                           | 24.00 diem                                   | 24.25 diếm      |  |
|                          | Nguyễn vọng 1 (*)                                                                                        | Tố hợp môn 1 (*)                             | لک<br>Tống điểm |  |
|                          | Diễu dưỡng 🔹                                                                                             | Toán - Hóa học - Sinh học 🔹                  | 24.00 điểm      |  |
|                          | Nguyện vọng 2 (*)                                                                                        | Tố hợp môn 2 (*)                             | Tống điểm       |  |

Hình: Nhập điểm TBC tốt nghiệp hệ Cao đẳng

5. Chọn "Ngưỡng điều kiện nộp hồ sơ" (Thí sinh chỉ chọn **01** Ngưỡng điều kiện nộp hồ sơ)

|                                         | Lưu ý: Vui lòng chọn hình thức xét tuyến                                                                                                    | đăng ký                                                                              |                                              |                          |
|-----------------------------------------|----------------------------------------------------------------------------------------------------|--------------------------------------------------------------------------------------|----------------------------------------------|--------------------------|
|                                         | Hinh thức xét tuyến Xét tuyế                                                                                                    | ến học bạ THPT cả năm lớp 12                                                         |                                              | —                        |
| Chon "Nguồng<br>điều kiện nóp hỏ<br>sơ" | Billinh thước xét tuyến Xét tuyế           Loại hình đảo tạo           Liên thước yết           Liên thước yết           Điểm theo tế họp 3 mộn:           Toán         Vịt li           8:00         0           Điểm theo tế họp 3 mộn:           Toán         Vịt li           8:00         0           Điểm Tác tiến nghiệp hỹ trực         0:00           Điểm Tác tiến nghiệp hộ trực điện kến ngh bảo (Liên thức           ở Điểi thiện ngh bảo (Liên thức           ở Điểi tuộng 1         Học lực           ở Điể tượng 2         Điểm th           Điể tượng 3         Tiến thức | in học bạ THPT cả năm lớp 12<br>Hía học<br>Bio C C C C C C C C C C C C C C C C C C C | Sinh học<br>10.00 C                          | ]                        |
|                                         | Đối tượng 4 Học lực                                                                                                    | lớp 12 đạt loại trung bình và có 5 năm kinh nghiệm c                                 | ông tác đúng với chuyên môn đào tạo          |                          |
|                                         | Đối tượng 5 Tốt ngh                                                                                                    | iệp trình độ cao đầng đạt loại khá trở lên                                           |                                              |                          |
|                                         |                                                                                                    | Kết quả điểm c                                                                       | ác tổ hợp môn                                | -                        |
|                                         | π                                                                                                    | Tổ hợp môn                                                                           | Điểm tố hợp môn<br>chưa bao gồm điểm ưu tiên | Điếm xét tuyến           |
|                                         | 1 (A00(To<br>2 (B00/Toin                                                                                                    | cán, Lý, Hóa)):Toán, Vật lí, Hóa học                                                 | 24.00 điểm<br>24.00 điểm                     | 24.25 điểm<br>24.25 điểm |
|                                         | Tố hạ                                                                                                    | ợp môn có điểm cao nhất                                                              | Điểm tố hợp môn<br>chưa bao gồm điểm ưu tiên | Diếm xét tuyến           |
|                                         | (A00(Toán                                                                                                    | , Lý, Hóa)):Toán, Vật lí, Hóa học                                                    | 24.00 điểm                                   | 24.25 điểm               |
|                                         | (B00(Toán, H                                                                                                    | óa, Sinh)):Toán, Hóa học, Sinh học                                                   | 24.00 diếm                                   | 24.25 điểm               |
|                                         | Nguyện vọng 1 (*)                                                                                                    |                                                                                      | Tố hợp môn 1 (*)                             | Tống điểm                |
|                                         | Điều dưỡng                                                                                                    | *                                                                                    | Toán - Hóa học - Sinh học 🔹                  | 24.00 điệm               |
|                                         | Nguyện vọng 2 (*)                                                                                                    |                                                                                      | Tố hợp môn 2 (*)                             | Tống điểm                |

Hình: Chọn Ngưỡng điều kiện nộp hồ sơ

6. Chọn Nguyện vọng và tổ hợp môn thí sinh muốn đăng ký

|                    | Dối tượng 3<br>Tốt nghiệp THPT loạ    | khá                                            |                                            |                  |                    |
|--------------------|---------------------------------------|------------------------------------------------|--------------------------------------------|------------------|--------------------|
|                    | Đối tượng 4 Học lực lớp 12 đạt lợ     | ại trung bình và có 5 năm kinh nghiệm công tác | đúng với chuyên môn đào tạo                |                  |                    |
|                    | Dối tượng 5     Tốt nghiệp trình độ c | ao đầng đạt loại khá trở lên                   |                                            |                  |                    |
|                    |                                       | Kết quả điểm các tổ                            | hợp môn                                    |                  | e<br>Thông tin     |
|                    | ττ τố hạ                              | o môn                                          | Điểm tố hợp môn<br>chưa bao gồm điểm ưu ti | n xét tuyến      | th and             |
|                    | 1 (A00(Toán, Lý, Hóa))                | Toán, Vật lí, Hóa học                          | 24.00 điểm                                 | liem             | Thông tin          |
|                    | 2 (B00(Toán, Hóa, Sinh)):             | Toán, Hóa học, Sinh học                        | 24.00 điểm                                 | Tả hơn môn"      | dăng ký            |
|                    | Tố hợp môn có đi                      | ím cao nhất                                    | Diếm tố hợp mộ<br>chưa bao gồm điể         | tuyến            | C<br>Hoàn tất      |
| Bước 1: Chọn       | (A00(Toán, Lý, Hóa)):To               | in, Vật lí, Hóa học                            | 24.00 d                                    | 24.25 điểm       | dang ky            |
| "Nguyện vọng       | (B00(Toán, Hóa, Sinh)):Toá            | n, Hóa học, Sinh học                           | 24,0 um                                    | 24.25 diếm       |                    |
| nganh" ma thi sinh | Nauvên yong 1 (*)                     | Tố hợ                                          | a môn 1 (*)                                | Tong điểm        |                    |
| much dang ky       | ingularity ing i ( )                  | 10100                                          |                                            | 24 00 điểm       |                    |
|                    | Điều dưỡng                            | Toán                                           | ı - Hóa học - Sinh học                     |                  | Chon nút "Xóa" để  |
|                    |                                       |                                                |                                            |                  | xóa bớt nguyên     |
|                    | Nguyện vọng 2 (*)                     | To họp                                         | p mön 2 (*)                                | Tong diem        | vọng thí sinh      |
|                    | Kỹ thuật Xét nghiệm y học             | ▼ Toán                                         | ı - Hóa học - Sinh học                     | × • 24.00 diem   | không cần          |
|                    |                                       |                                                |                                            |                  |                    |
|                    |                                       |                                                |                                            | THÊM NGUYÊN VONG |                    |
|                    |                                       |                                                |                                            |                  |                    |
|                    |                                       |                                                |                                            |                  |                    |
|                    |                                       |                                                |                                            |                  |                    |
|                    |                                       |                                                |                                            |                  | vong" nấu thí sinh |
|                    |                                       | HOÀN TẤT ĐĂN                                   | G KÝ                                       |                  | muốn thêm nguyên   |
|                    |                                       |                                                |                                            |                  | vong               |
|                    |                                       | Tôi xin cam đoan nhũng thông tin               | n trên đúng sự thật                        |                  |                    |
|                    |                                       | B583 😋 🖁 5                                     |                                            |                  |                    |
|                    |                                       | Đãng ký                                        | Nhộp lại                                   |                  |                    |
|                    |                                       |                                                |                                            |                  |                    |
|                    |                                       |                                                |                                            |                  | Â                  |
|                    |                                       |                                                |                                            |                  |                    |

Hình: Các bước chọn "Nguyện vọng" và "Tổ hợp môn"

- Bước 3: Hoàn tất đăng ký

| Đối tượng 2       | Điểm trung bình chung các môn văn hóa THPT đạt từ 8,0 trở lên                   |                                              |                  |  |
|-------------------|---------------------------------------------------------------------------------|----------------------------------------------|------------------|--|
| 🗆 Đối tượng 3     | Tốt nghiệp THPT loại giới                                                       |                                              |                  |  |
| 🗆 Đối tượng 4     | Học lực lớp 12 đạt loại khá và có 3 năm kinh nghiệm công tác đủn                | ng với chuyên môn đào tạo                    |                  |  |
| 🗆 Đối tượng 5     | Tốt nghiệp trình độ trung cấp, hoặc trình độ CĐ đạt loại giỏi                   |                                              |                  |  |
| 🗆 Đối tượng 6     | Tốt nghiệp trình độ trung cấp, hoặc trình độ CĐ đạt loại khá và có              | 3 năm kinh nghiệm công tác đúng              |                  |  |
|                   | Kết quả điểm các                                                                | tổ hợp môn                                   |                  |  |
| π                 | Tố hợp môn                                                                      | Điểm tố hợp môn<br>chưa bao gồm điểm ưu tiên | Điểm xét tuyến   |  |
| 1                 | (A00(Toán, Lý, Hóa)):Toán, Vật lí, Hóa học                                      | 24.00 điểm                                   | 24.25 điểm       |  |
| 2                 | (B00(Toán, Hóa, Sinh)):Toán, Hóa học, Sinh học                                  | 24.00 điểm                                   | 24.25 điểm       |  |
|                   | Tổ hợp môn có điểm cao nhất                                                     | Diễm tố hợp môn<br>chựa bao nồm điểm ựn tiên | Điểm xét tuyển   |  |
|                   | (A00(Toán, Lý, Hóa)):Toán, Vật lí, Hóa học                                      | 24.00 điểm                                   | 24.25 điểm       |  |
|                   | (B00(Toán, Hóa, Sinh)):Toán, Hóa học, Sinh học                                  | 24.00 điểm                                   | 24.25 điểm       |  |
| Nguyện vọng 1 (*) | тб                                                                              | hợp môn 1 (*)                                | Tống điểm        |  |
| Durac hoc         | • To                                                                            | pán - Hóa hoc - Sinh hoc                     | 24.00 điểm       |  |
|                   | Bước 1: Check nút<br>"Tôi xin cam đoạn<br>những thông tin trên<br>đúng sự thật" |                                              | THÊM NGUYÊN VỌNG |  |
|                   | HUAN TAT ĐA                                                                     | NG KY                                        |                  |  |
|                   | Bước 2: Nhập<br>mã xác nhận                                                     | g tin trên dùng sự thật                      |                  |  |
|                   | Đảng ký                                                                         | Nhập lại                                     |                  |  |

Hình: Các bước hoàn tất đăng ký

<u>\*Lưu ý:</u> Các trường thông tin có dấu (\*) là các trường thông tin thí sinh bắt buộc phải nhập vào.

- Bước 4: Thông báo thí sinh đăng ký thành công

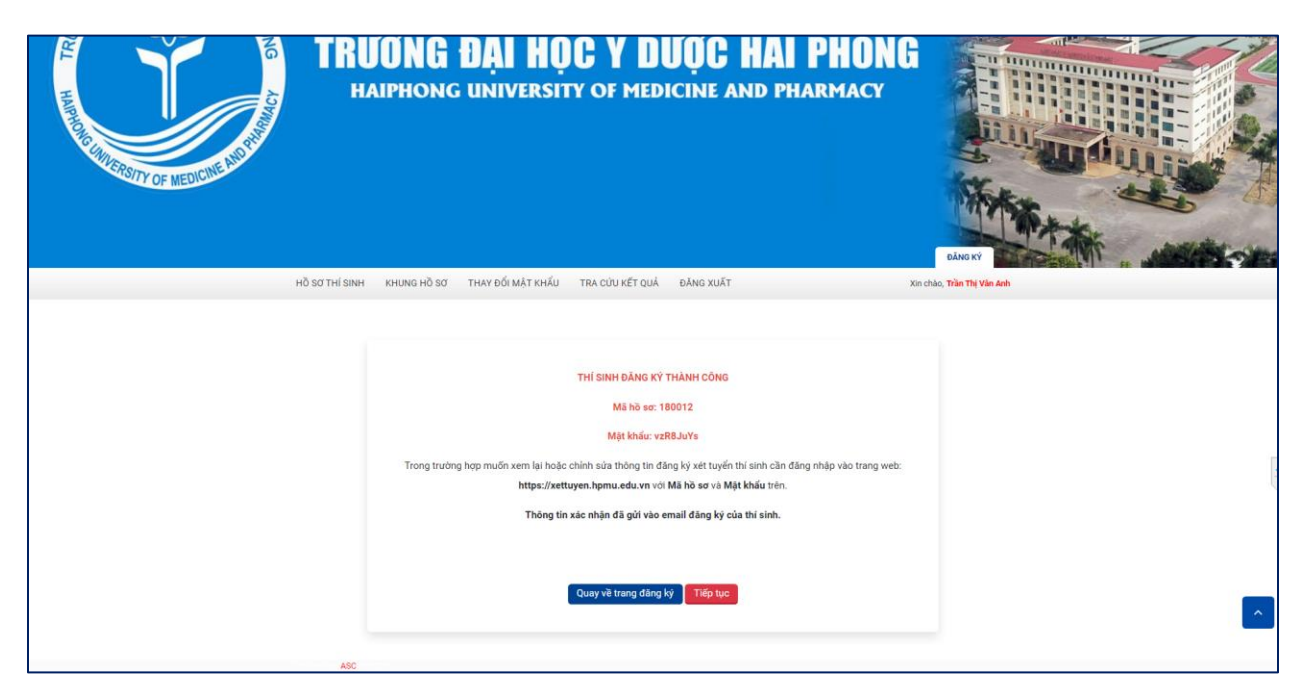

Hình: Thông báo thí sinh đăng ký thành công

- Sau khi thí sinh đăng kí thành công, mail thông báo xác nhận hồ sơ đăng kí xét tuyển thành công sẽ được gửi về email của thí sinh.

## 1.2. Cập nhật khung hồ sơ thí sinh

- Sau khi đăng ký thành công, thí sinh bấm nút "Tiếp tục" để cập nhật khung hồ sơ thí sinh.

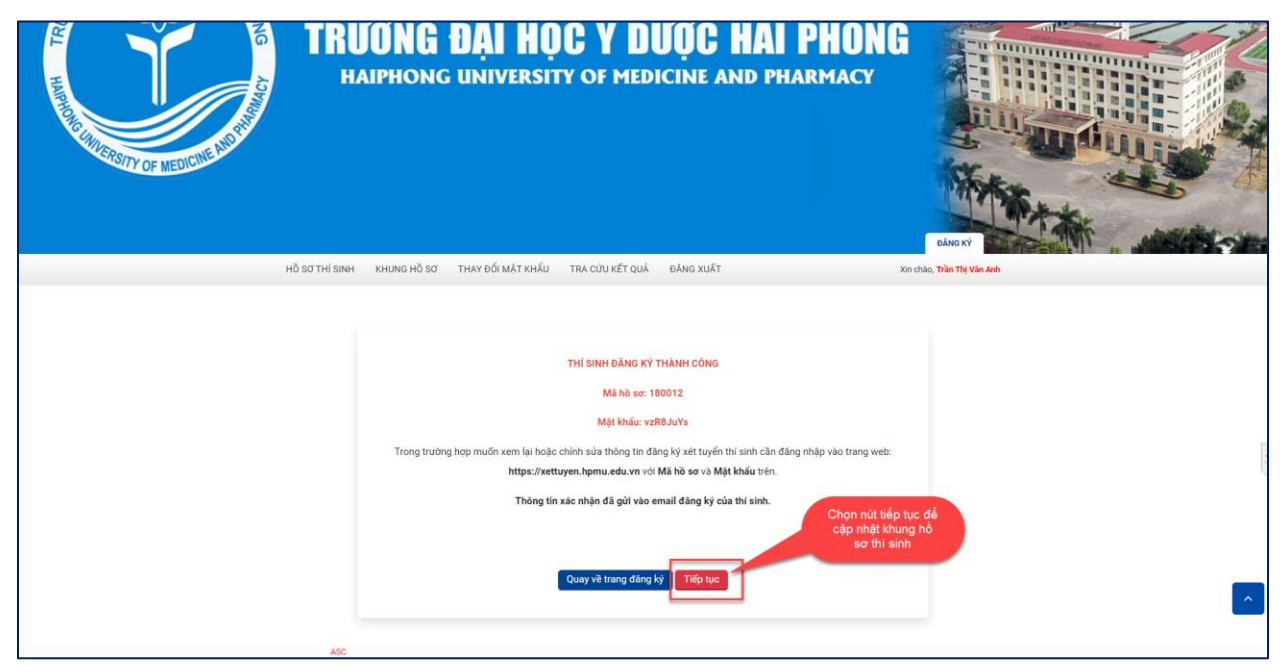

Hình: Chọn "Tiếp tục" để cập nhật khung hồ sơ thí sinh

#### Các bước thực hiện:

- Bước 1: Chọn Hồ sơ cần cập nhật rồi bấm nút cập nhật

|                                                | KHUNG HỒ S                                                    | Ơ TRỰC TUYẾN                                                                                   |                                                    |
|------------------------------------------------|---------------------------------------------------------------|------------------------------------------------------------------------------------------------|----------------------------------------------------|
|                                                | Chú ý: những mục đánh c                                       | dấu * là bắt buộc cập nhật file                                                                |                                                    |
| Đã nộp 0/7 hồ sơ bắt buộc                      |                                                               |                                                                                                |                                                    |
| •                                              | •                                                             | 6                                                                                              | Chọn hổ sơ cần cập<br>nhật rồi bắm nút cập<br>nhật |
| Chura chọn file<br>Cập nhật                    | Chưa chọn file<br>Cập nhật                                    | Chưa chọn file<br>Cập nhật                                                                     | Chưa chọn fiáe<br>Cập nhật                         |
| Giấy chúng nhận kết quả thi tốt nghiệp<br>THPT | Giấy chúng nhận tốt nghiệp tạm<br>thời/Bảng tốt nghiệp THPT " | Giếy tờ chúng mình đạt ngưỡng điệu kiện<br>nộp hồ sơ (Học bạ THPT, bằng tốt nghiệp<br>THPT,) ' | CMND/CCCD*                                         |
| Chura chạn file                                | Chura chọn file                                               | Chura chọn file                                                                                | Chura chọn file                                    |
| Hoc be THPT *                                  | Bằng tốt nghiệp TC/CĐ °                                       | Bảng điểm toàn khóa TC/OĐ "                                                                    | Giấy khai sinh "                                   |
|                                                |                                                               |                                                                                                |                                                    |
| Chura chọn file                                | Chura chọn file                                               |                                                                                                |                                                    |

Hình: Chọn hồ sơ cần cập nhật

- Bước 2: Cập nhật hồ sơ

| 🗧 🔶 😋 👔 xettuyen.hpmu.edu.vn/cap-nhat-khung-ho-so-thi-sinh.html?pKey=m0osLAVFqlik6PDh9Ks0tri0pz1w8h8d26VUFECjel3YinUvM9JPp6ZgZ9qS6tzeDt6                                                                                                    | CODRNIGORE CT076-012020                                              | SCAMEDIOCHNOCHAMMAZDKBARKAWAIn-                                          | RahlauSra                            | <b>R</b> O         | 10 A TI 👧                           |
|----------------------------------------------------------------------------------------------------|----------------------------------------------------------------------|--------------------------------------------------------------------------|--------------------------------------|--------------------|-------------------------------------|
| HAIPHONG UNIVERSITY OF MEDICINE                                                                                                    | $\leftarrow \rightarrow \land \uparrow \blacksquare \rightarrow Thi$ | PC > Data (D:) > Trường > HPMU >                                         |                                      | ~                  | ල් , Search HPMU                    |
|                                                                                                    | Organize 👻 New folde                                                 | r                                                                        |                                      |                    | 100                                 |
|                                                                                                    | 🕹 Downloads 👒 ^                                                      | Name                                                                     | Date modified                        | Type               | Size                                |
|                                                                                                    | 🗄 Documents 🖈                                                        | 792a3399cd5e0f00564f.jpg                                                 | 7/26/2022 4:52 PM                    | JPG File           | 128 KB                              |
| NERO WILL AND                                                                                                    | E Pick                                                               | Tuyén sinh online.rar                                                    | 7/4/2022 4:19 PM                     | WinRAR archive     | 51 KB                               |
| Bućc 2: Chọn Fi                                                                                                    | le hồ <sup>c</sup>                                                   | E03508406_Bangdiemtoankhoa_HPMU.xls                                      | 7/1/2022 2:22 PM<br>6/20/2022 #40 PM | Microsoft Excel 97 | 73 KB                               |
| 50                                                                                                    | Dbjects                                                              | HPMU.txt                                                                 | 6/30/2022 4:24 PM                    | Text Document      | 1 KB                                |
|                                                                                                    | ktop                                                                 | MT.EMS.EDU.DKMH.rar                                                      | 6/29/2022 9:00 AM                    | WinRAR archive     | 44 KB                               |
|                                                                                                    | Documents                                                            | 🔛 Quyết định mẫu gửi phân mềm (1).rar                                    | 6/28/2022 4:02 PM                    | WinRAR archive     | 6,692 KB                            |
|                                                                                                    | Downloads                                                            | Nội dung release-31052022 (1).docx                                       | 6/15/2022 10:53 AM                   | Microsoft Word D   | 37 KB                               |
|                                                                                                    | J Music                                                              | Quyet dinn mau gui phan mem.rar Thông tin phản hồi tuyến sinh online - I | 6/15/2022 3:49 PM                    | Microsoft Excel W- | 0,843 KB                            |
| HỒ SƠ THÍ SINH KHUNG HỒ SƠ THAY ĐỔI MẬT KHẨU TRA CÚU KẾT QUẢ ĐĂNG X                                                                                                    | Pictures                                                             | 🚰 Hướng dẫn thiết lập tài khoản gmail c 📜                                | 6/10/2022 1:56 PM                    | Microsoft Word D   | 858 KB                              |
|                                                                                                    | Windows (C)                                                          | TS_HPMU.docx                                                             | 6/10/2022 11:28 AM                   | Microsoft Word D   | 1,281 KB                            |
|                                                                                                    | Data (D:)                                                            | 2022-05-26_9-16-44.mp4                                                   | 5/26/2022 9:16 AM                    | MP4 Video          | 598 KB                              |
|                                                                                                    | ~                                                                    | S Ds phong this                                                          | 5/23/2022 4:00 PM                    | Microsoft Excel 97 | 104 KB                              |
|                                                                                                    | File na                                                              | me: \$92a3399cd5e0f00564f.jpg                                            |                                      |                    | <ul> <li>All Files (*.*)</li> </ul> |
| Bước 1:Chọn                                                                                                    |                                                                      |                                                                          |                                      |                    | Open                                |
| để tài file hồ sơ                                                                                                    | ~                                                                    |                                                                          |                                      |                    |                                     |
| lên Cập hiệt không tố si                                                                                                    |                                                                      |                                                                          |                                      |                    |                                     |
|                                                                                                    | And the state THET                                                   |                                                                          | Bước                                 | : 3: Bấm           |                                     |
| ien no so: Giay chung nhận tot nghiệp tậm thốµ c                                                                                                    | ang tot ngniệp THP I                                                 |                                                                          | C                                    | pen"               |                                     |
| [Choose Files] No file choose                                                                                                    |                                                                      |                                                                          |                                      |                    |                                     |
| Critose ries into the critosen                                                                                                    |                                                                      |                                                                          |                                      |                    |                                     |
|                                                                                                    |                                                                      |                                                                          |                                      |                    |                                     |
| Cáp nhật                                                                                                    |                                                                      |                                                                          |                                      |                    |                                     |
|                                                                                                    |                                                                      |                                                                          |                                      |                    |                                     |
|                                                                                                    | Defe & Ober                                                          |                                                                          |                                      |                    |                                     |
|                                                                                                    | "Cân nhật" để                                                        |                                                                          |                                      |                    |                                     |
|                                                                                                    | câp nhật hồ sơ"                                                      |                                                                          |                                      |                    |                                     |
| €Quav lai                                                                                                    |                                                                      |                                                                          |                                      |                    |                                     |
| - quay ign                                                                                                    |                                                                      |                                                                          |                                      |                    | _                                   |
|                                                                                                    |                                                                      |                                                                          |                                      |                    | ~                                   |
|                                                                                                    |                                                                      |                                                                          |                                      |                    |                                     |
|                                                                                                    |                                                                      |                                                                          |                                      |                    |                                     |
| ASC IN THE ASC IN THE REPORT OF THE REPORT OF THE REPORT O |                                                                      |                                                                          |                                      |                    |                                     |

Hình: Các bước cập nhật hồ sơ

- Bước 3: Hồ sơ đã được cập nhật

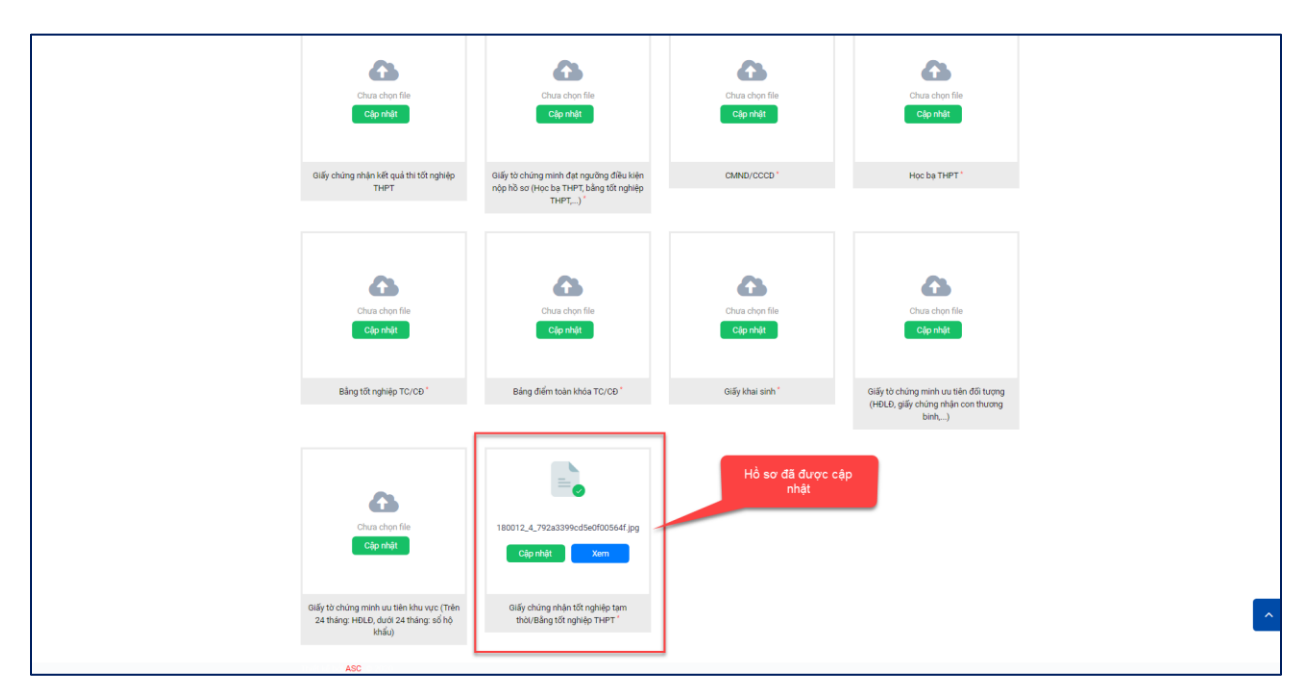

Hình: Hồ sơ đã được cập nhật

#### <u>\*Lưu ý:</u>

- Các hồ sơ có dấu (\*) là các hồ sơ thí sinh bắt buộc phải cập nhật.

- Để đính kèm nhiều file PDF vào một mục, thí sinh cần ghép các file PDF thành 01 file (tham khảo phần mềm hỗ trợ ghép file theo đường link sau: <u>https://www.ilovepdf.com/vi/ghep-pdf</u>). Đối với các file ảnh, thí sinh có thể đính kèm trực tiếp nhiều file vào một mục (mỗi mục đính kèm không quá 10 file ảnh).

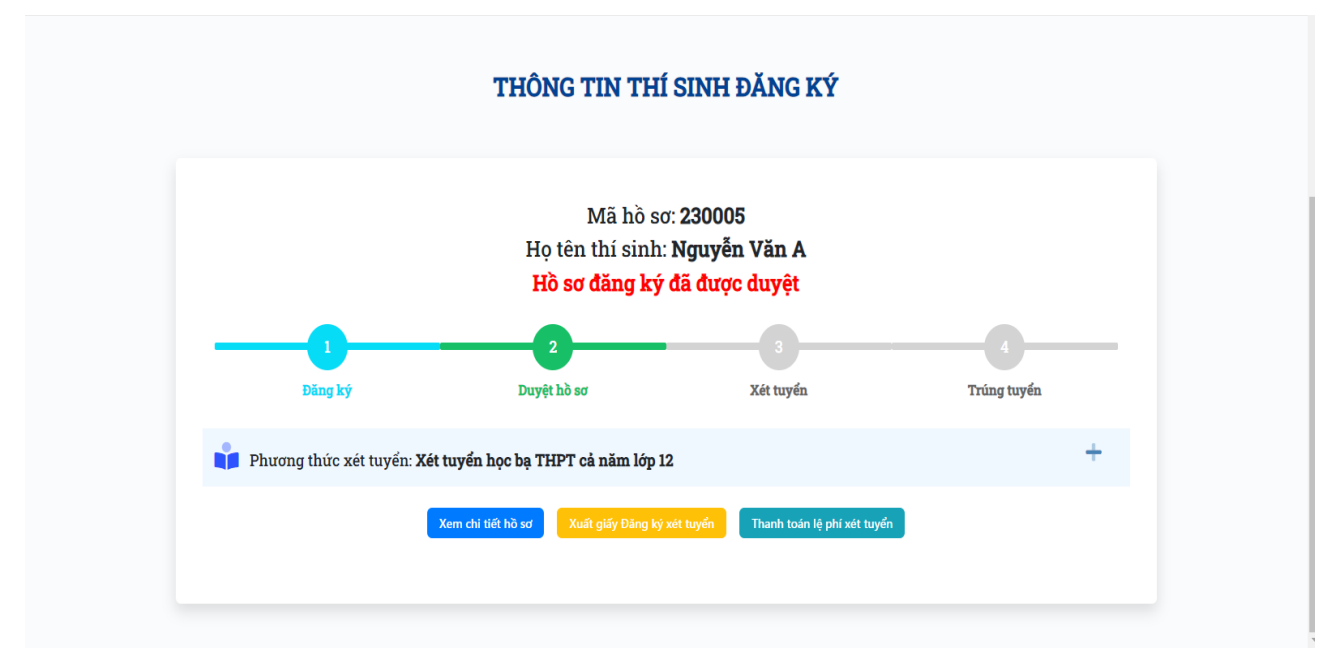

Hình: Hồ sơ đã được duyệt

- Sau khi thí sinh cập nhật đầy đủ khung hồ sơ theo quy định, cán bộ tuyển sinh của trường sẽ kiểm tra và duyệt hồ sơ của thí sinh. Thông báo duyệt hồ sơ sẽ được gửi về email của thí sinh.

#### 2. Thanh toán lệ phí xét tuyển:

Sau khi hồ sơ được duyệt, thí sinh bấm vào "Thanh toán lệ phí xét tuyển" và thực hiện thanh toán trực tuyến để hoàn tất việc đăng kí xét tuyển.

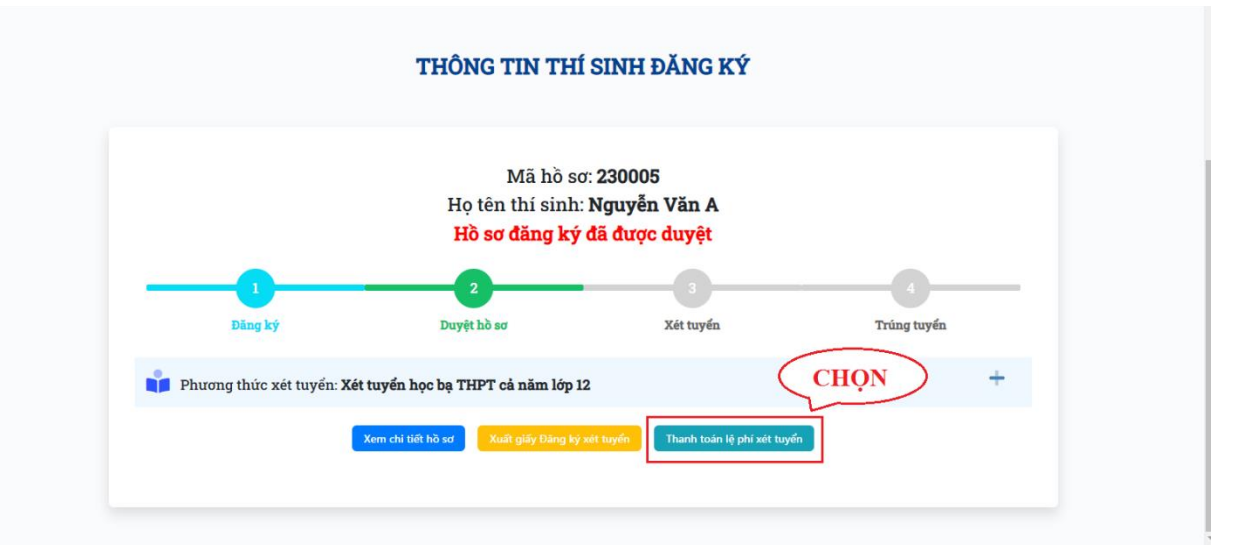

#### Các bước thực hiện:

**Bước 1:** Tích chọn khoản lệ phí cần thanh toán  $\rightarrow$  chọn ngân hàng thanh toán  $\rightarrow$  bấm thanh toán

|                                | STT                                                     | Mã                                                     | Nội dung thu                                                                                            | Loại khoản thu        | Số lượng        | Đơn giá<br>(VNĐ) | Số tiên<br>(VNĐ) |
|--------------------------------|---------------------------------------------------------|--------------------------------------------------------|----------------------------------------------------------------------------------------------------|-----------------------|-----------------|------------------|------------------|
|                                | 1                                                       | LPTS                                                   | Lệ phí đăng ký xét tuyển                                                                                | Phí đăng ký xét tuyển | 1               | 300,000          | 300,0            |
|                                |                                                         |                                                        |                                                                                                    |                       | Tổng tiêr       |                  | 300,00           |
|                                |                                                         |                                                        |                                                                                                    | 1                     | rồng thanh toár | :                | 300,00           |
| 2. Vu<br>3. Xe<br>4. Kh        | lòng kiển<br>n hướng ơ<br>.yến cáo t                    | h tra <b>HẠN M</b><br>lẫn thanh to<br>hanh toán q      | ứ <mark>C THể</mark> trước khi thanh toán<br>án tại đầy<br>ua các loại thẻ ATM nội địa, QR-Code.        | ann coan onnne.       |                 |                  |                  |
| 2. Vu<br>3. Xe<br>4. Kh<br>Dai | lòng kiển<br>n hướng c<br>Jyến cáo t<br>I <b>h sách</b> | n tra HẠN M<br>lẫn thanh to<br>hanh toán q<br>ngân hàn | ( <b>YC THỂ</b> trước khi thanh toán<br>án tại đây<br>ua các loại thẻ ATM nội địa, QR-Code.<br>g hỗ trợ | ann coan onnne.       | 3               | THAN             | H TOÁN           |

Tiếp tục bấm "xác nhận"

| * Vui lòng chọn các khoản thanh toán theo nhu cầu. |                                 |                         |                                                        |                                       |     |         |                  |                  |  |  |
|----------------------------------------------------|---------------------------------|-------------------------|--------------------------------------------------------|---------------------------------------|-----|---------|------------------|------------------|--|--|
|                                                    | STT                             | Mã                      | Nội dung thu                                           | Loại khoản thu                        | Sõ  | ượng    | Đơn giá<br>(VNĐ) | Số tiên<br>(VND) |  |  |
|                                                    | 1                               | LPTS                    | Lệ phí đăng ký xét tuyển                               | Phí đăng ký xét tuyển                 | 1   | Å.<br>V | 300,000          | 300,000          |  |  |
|                                                    |                                 |                         | Lui Iur                                                | a chon thông tin xuất bóa đơn điện tử | Tổn | tiên:   |                  | 300,000          |  |  |
| 4. Kh                                              | uyến cáo t<br>n <b>h sách</b> i | hanh toán o<br>ngân hàn | qua các loại thẻ ATM nôi địa, QR-C<br><b>ng hỗ trợ</b> | ode.                                  |     |         | THANK            | † TOÁN           |  |  |
|                                                    | acki                            | im                      | <b>e</b>                                               |                                       |     |         |                  |                  |  |  |

Bước 2: Thực hiện thanh toán

- Trường hợp chọn thanh toán qua ngân hàng Vietcombank: Chọn "tiếp tục"  $\rightarrow$  Chọn kênh giao dịch  $\rightarrow$  nhập thông tin tài khoản và đăng nhập.

Thí sinh tiếp tục thực hiện các bước theo hướng dẫn của ngân hàng để hoàn tất việc thanh toán.

| Thông tin đơn hàng                                                                                                    | Thanh toán qua Ngân hàng<br>Vietcombank                                                                               |
|----------------------------------------------------------------------------------------------------|----------------------------------------------------------------------------------------------------|
| Số tiền thanh toán<br>300.000 vho<br>Giả trí dơn hàng<br>300.000 we<br>Phí giao dịch<br>Qwe<br>Mã đơn hàng<br>fc140ac1d39948b7bf7dd94c2ee6621a<br>Nhà cung cấp<br>VCB - TRƯČNG ĐẠI HỌC Y DƯỢC HẢI<br>PHÒNG | Internet Banking<br>Bẩm "Tiếp tục" để thực hiện Thanh toán qua Ngán hàng<br>Diêu kiện sử dụng dịch xụ<br>Hủy Tiếp tực |

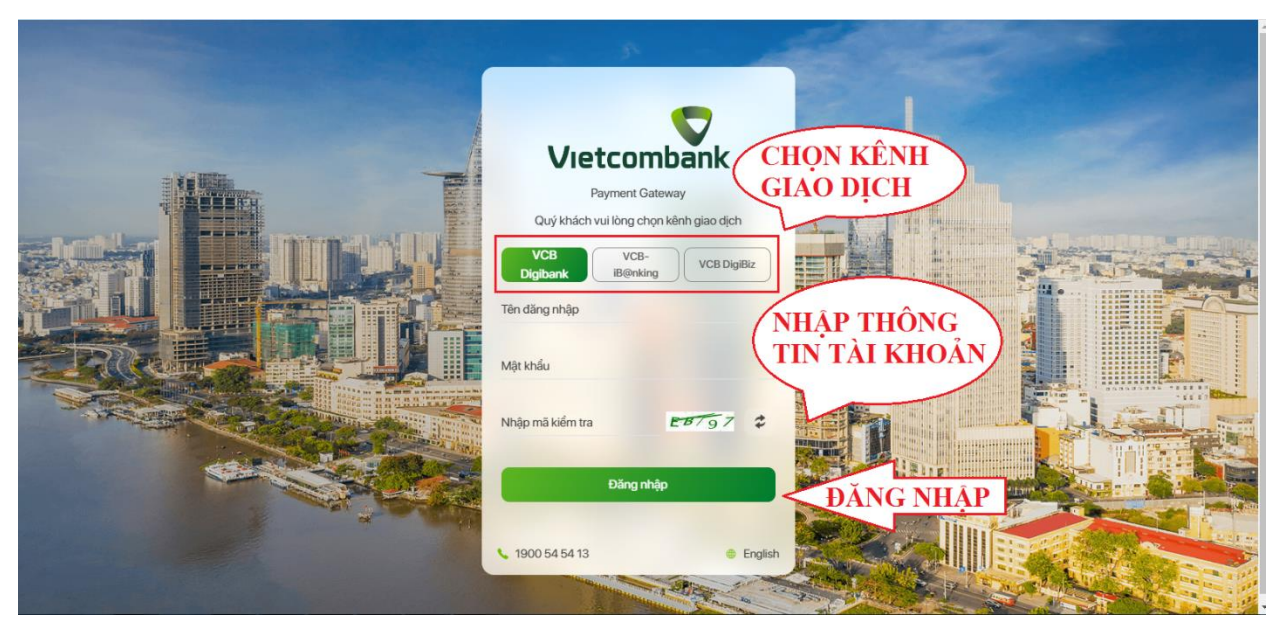

Hình: Thanh toán qua Vietcombank

- Trường hợp chọn thanh toán qua bảo kim: Thí sinh chọn 1 trong 3 phương thức thanh toán sau:

1. Thanh toán qua VietQR: Thí sinh đăng nhập tài khoản vào app ngân hàng trên điện thoại sau đó quét mã QR để thực hiện thanh toán.

|                | <b>backim</b>         | VietQR<br>Chấp nhận bởi 40+ Ngân hàng và 4 ví điện tử                                                            |            |               |                                      |               | Giao dịch sẽ | hết hạn sau: <u>28:</u> | × ⊕ ●      |                    |
|----------------|-----------------------|----------------------------------------------------------------------------------------------------|------------|---------------|--------------------------------------|---------------|--------------|-------------------------|------------|--------------------|
|                |                       | Đăng nhập vào<br>app ngân hàng<br>trên điện thoại<br>sau đó quét mã<br>QR<br>■■■■■■■■■■■■■■■■■■■■■■■■■■■■■■■■■■■ |            |               |                                      |               | quét mã      |                         |            |                    |
|                |                       | Q Tìm kiếm Ngân hàng/ Vĩ hỗ trợ thanh toán                                                                       |            |               |                                      |               |              |                         |            |                    |
|                |                       | Vietcombank                                                                                                    | VietinBank |               | TECHCOMBANK                          | ✤ VPBank      | 🗱 MB bank    | AGRIBANK                | ACB        |                    |
| Giao diện cũ < |                       | EXIMBANK <sup>©</sup>                                                                                            | CAKE       |               | AVIETABANK<br>sibe site set sets yes | üba <u>nk</u> | ABBANK       | C OCEAN BANK            | SAIGONBANK | 🔭 xúng tôi qua 🔇 🔗 |
|                | Điều khoản sử dụng Cá |                                                                                                    |            | 🥱 Giá trị tha | anh toán                             |               | 300.000 đ    | ^                       |            |                    |

Hình: Thanh toán qua VietQR

2. Thanh toán bằng thẻ ATM: Thí sinh nhập thông tin thẻ ATM theo hướng dẫn sau đó nhập mã OTP được gửi về SĐT để thực hiện thanh toán.

|                | backim               |                                      |                                                                                                    |           |                                 | * •            |
|----------------|----------------------|--------------------------------------|----------------------------------------------------------------------------------------------------|-----------|---------------------------------|----------------|
|                |                      |                                      | THANH TOÁN NGAY                                                                                                    |           | ~                               |                |
|                |                      | Thẻ ATM                              |                                                                                                    |           | Giao dịch sẽ hết hạn sau: 27:46 |                |
| Ciao diện cũ < |                      | 1. Nhập<br>thông tin thẻ             | <ul> <li>9704 XXXX XXXX XXXX</li> <li>Ngày hiệu lực MM/YY <ul> <li>MGUYEN VAN A</li> <li>Lưu thông tin thẻ cho lần thanh toán sau</li> <li>Quý khách cần đảm bảo thẻ đã được đã<br/>Banking đế thực hiện thanh toán</li> <li>Khi chọn Tiếp tục, Quý Khách hàng đã đư<br/>kiện sử dụng dịch vụ của Baokim</li> <li>Giá trị thanh toán</li> <li>Siá trị thanh toán</li> <li>Siá trị thanh toán</li> <li>Markang đế trực hàng</li> <li>Markang đế trực hàng thách hàng tả đư<br/>kiện sử dụng dịch vụ của Baokim</li> <li>Markang trừc hàng thách hàng thách hàng thàch hàng thách hàng thách hàng thàch hàng thách hàng thách h</li></ul></li></ul> | napas 24" | CHON                            | tói qua 🔇      |
|                | Điều khoản sử dụng C | âu hồi thường gặp Chính sách bảo mậi | t                                                                                                    |           | PC                              | DISS Of Secure |

|                    | XÁC NHẬN THANH TOÁ               | N TẠI VIETINBANK          |                               |
|--------------------|----------------------------------|---------------------------|-------------------------------|
|                    | THÔNG TIN THANH TOÁN             |                           |                               |
|                    | Đơn vị chấp nhận thanh toán: B/  |                           |                               |
|                    | Số tiền thanh toán: 300,000.00 \ |                           |                               |
|                    | Số tiền phí: 0.00 ∨ND            |                           |                               |
|                    | Số thẻ: 9704                     |                           |                               |
|                    | Quý khách Vui lòng xem điều      | ı kiện sử dụng dịch vụ tr | ước khi nhấn nút chấp nhận: 🍞 |
|                    | <b>19958</b><br>Thử một ảnh khác | Nhập mã                   | 19958                         |
| Chon               | Chấp nhận                        |                           |                               |
|                    |                                  |                           |                               |
|                    |                                  |                           |                               |
| Cá nhân            | Doanh nghiệp                     | Thông tin                 | <b>C</b> 1900 558868          |
| Mobile Banking App | VietinBank eFAST                 | Trang chủ VietinBank      | 🔀 contact@vietinbank.vn       |
| SMS Banking        | Cho vay doanh nghiệp             | Giới thiệu                | Kết nối với chúng tôi         |
| Dịch vụ thẻ        | Tiền gửi                         | Định hướng                | f 👯 in                        |
| ∨ay vốn            | Thanh toán XNK                   | Ngân hàng đại lý          |                               |
| Tiền gửi           | Bảo lãnh                         | Hoạt động chính           |                               |

| ХА́<br>ТН<br>Đơ<br>Số<br>Số<br>Số            | NC NHẬN THANH TOÁI<br>ÔNG TIN THANH TOÁN<br>n vị chấp nhận thanh toán: BA<br>tiền thanh toán: 300,000.00 V<br>tiền phí: 0.00 VND<br>thể: 9704<br>giao dịch: | N TẠI VIETINBANK<br>Aokimwl3<br>/ND                                    |                                                                   |               |
|----------------------------------------------|----------------------------------------------------------------------------------------------------|------------------------------------------------------------------------|-------------------------------------------------------------------|---------------|
| Chọn                                         | λiật khẩu OTP⁺ Mã (<br>Thanh toán                                                                                                    | OTP được gửi vê SĐT                                                    |                                                                   |               |
| Cá nhân                                      | váột khẩu OTP* Mã (<br>Thanh toán<br>Doanh nghiệp                                                                                                    | OTP được gửi vê SĐT                                                    | <b>L</b> 1900 558868                                              | 3             |
| Cá nhân<br>Mobile Banking App                | Aiệt khẩu OTP* Mã<br>Thanh toán<br>Doanh nghiệp<br>VietinBank eFAST                                                                                         | OTP được gửi vê SĐT<br>Thông tin<br>Trang chủ VietinBank               | € 1900 558868<br>⊂ contact@vietinbank.vr                          | 3<br>n        |
| Cá nhân<br>Mobile Banking App<br>SMS Banking | kật khẩu OTP* Mã<br>Thanh toán<br>Doanh nghiệp<br>VietinBank eFAST<br>Cho vay doanh nghiệp                                                                  | OTP được gửi vê SĐT<br>Thông tin<br>Trang chủ VietinBank<br>Giới thiệu | € 1900 5558868<br>⊂ contact@vietinbank.vr<br>Két női vöi chúng tö | <b>3</b><br>N |

Hình: Thanh toán bằng thẻ ATM

3. Thanh toán bằng tài khoản ngân hàng (Chấp nhận bởi MB Bank, PVcom Bank): Thí sinh nhập thông tin thẻ sau đó tiếp tục thực hiện các bước theo hướng dẫn của ngân hàng để hoàn tất việc thanh toán.

| backim                                                                     |                                                                                                    | # •                             |
|----------------------------------------------------------------------------|----------------------------------------------------------------------------------------------------|---------------------------------|
| Tải khoản ngân hàng<br>Chấp nhận bải MB Bank, Pực<br>Nhập thông<br>tin thể | THANH TOÁN NGAY         om Bank         Tên chủ tải khoản         Số tài khoản         Số tài khoản         Số CMND/CCCD/HC         Î Quý khách cần đảm bảo số tài khoản đã được <u>đảng kỳ sử dung Internet Banking</u> để thực hiện thanh toán         Î khi chọn Tiếp tục, Quý Khách hàng đã đọc và đồng ý với Điều kiện sử dung dịch vụ của Baokim         Tiếp tục         Siá trị thanh toán         So tái tji thanh toán | Slao dịch sẽ hết hạn sau: 25.28 |
|                                                                            |                                                                                                    | Liên hệ với chúng tôi qua 🔇 😞   |
| Điều khoản sử dụng. Câu hỏi thường gặp. Chính sách bảo r                   | nật                                                                                                    | <b>PC</b> / 255 <b>()</b> SSC#  |

\* Lưu ý: Sau khi thanh toán thành công, thí sinh chụp lại màn hình thanh toán để đối chiếu trong trường hợp hệ thống thanh toán gặp trục trặc.

#### 3. Hướng dẫn đăng nhập tài khoản của thí sinh:

Trong trường hợp, thí sinh muốn xem lại hoặc chỉnh sửa thông tin xét tuyển sử dụng thông tin đăng nhập đã gửi cho thí sinh khi đăng ký thành công hoặc đã gửi qua Email của thí sinh để đăng nhập vào trang <a href="https://xettuyen.hpmu.edu.vn">https://xettuyen.hpmu.edu.vn</a> (góc trên bên phải của trang web có nút "Đăng nhập")

#### Các bước thực hiện:

- Bước 1: Chọn nút đăng nhập trên trang đăng ký xét tuyển

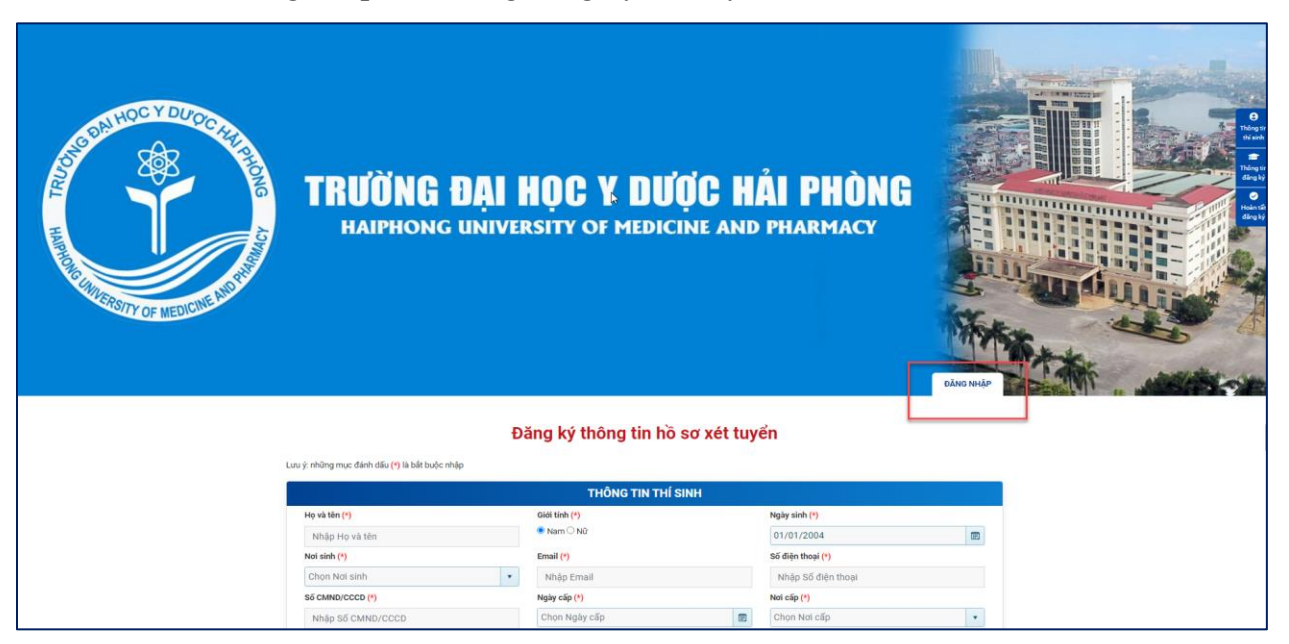

Hình: Chọn nút đăng nhập trên trang đăng ký xét tuyển

- **Bước 2:** Nhập thông tin đăng nhập

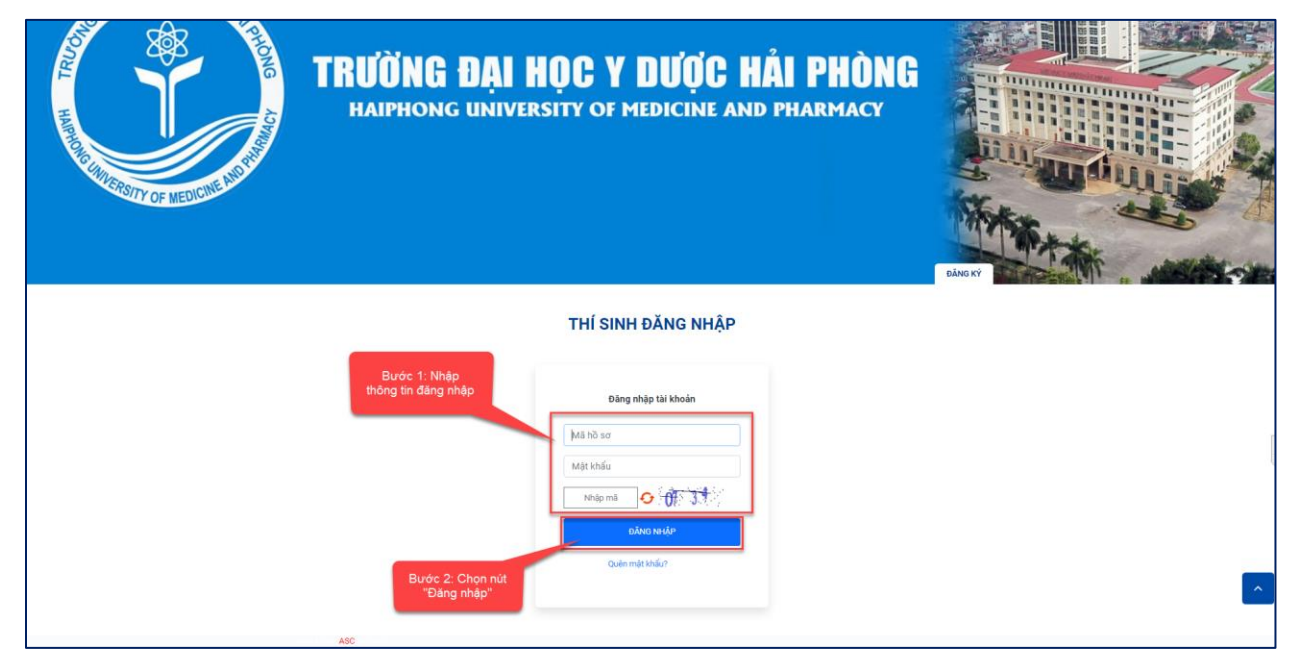

Hình: Nhập thông tin đăng nhập

- Bước 3: Giao diện đăng nhập hồ sơ thí sinh

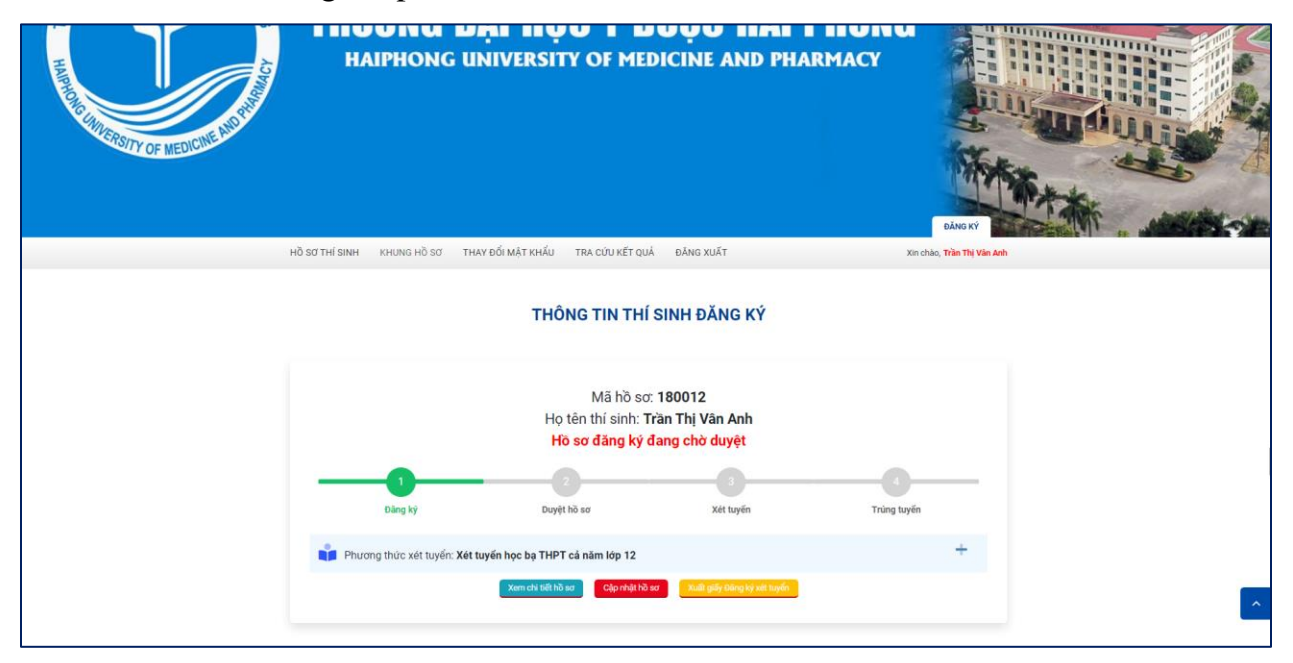

Hình: Giao diện đăng nhập hồ sơ thí sinh

a. Xem chi tiết hồ sơ

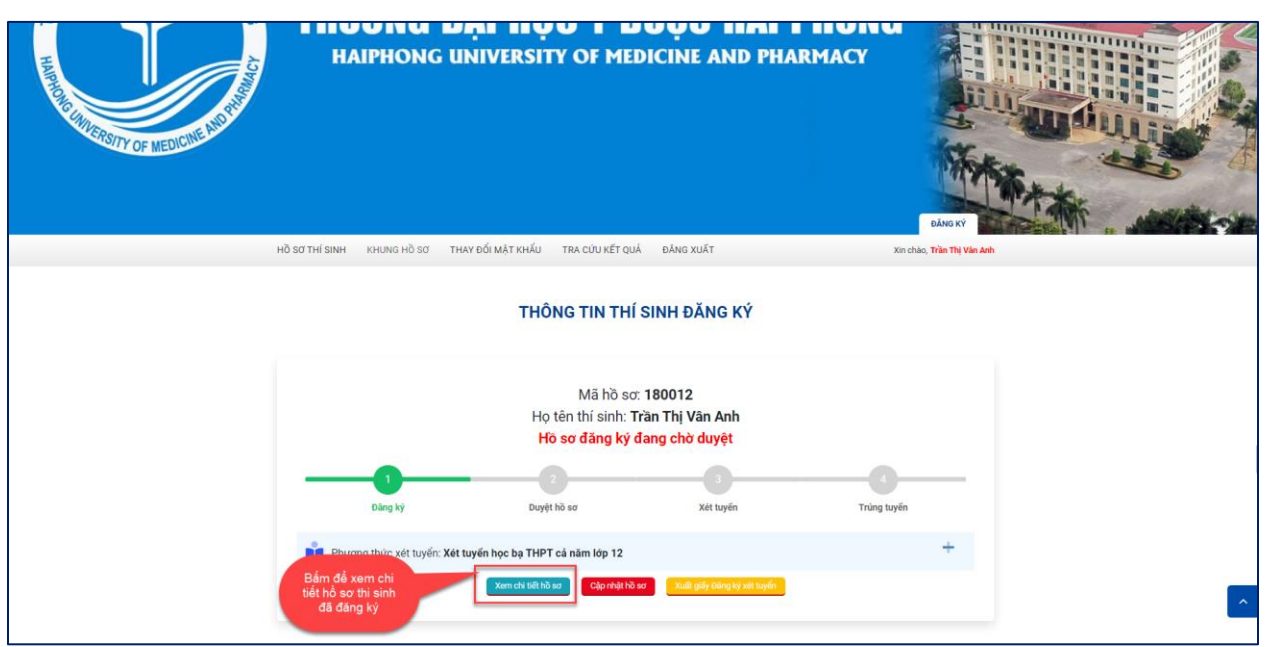

Hình: Chọn chức năng xem chi tiết hồ sơ

| אס גע אוואט אווא אוואט איז איז איז איז איז איז איז איז איז איז                                                                                                    | ay đổi mật khẩu tra cứu kết quả đảng xu                                                                                                    | DÂNG Kỹ<br>Sỹ Xin chao, <b>Trận Thị Văn Ar</b>                                                       |
|----------------------------------------------------------------------------------------------------|----------------------------------------------------------------------------------------------------|----------------------------------------------------------------------------------------------------|
|                                                                                                    | THÔNG TIN THÍ SINH                                                                                                    |                                                                                                    |
| Họ và tên: Tiến Thị Văn Anh<br>Nei sinh: Tiến An Giang<br>Số CMNO/CCC: 223054789<br>Địa chỉ thường trù 123 test - Xã Khánh Binh<br>Tiến tép 12. Tiến An Giang<br>Số đặn thuật trường Tiệr (nấu có): | Old tính: Ně<br>Ernail: hudm@gmail.com<br>Ngily cấp: 00/04/2021<br>Huyện An Phá - Tính An Giang<br>Trường lập 12: THPT Long Xuyên<br>Hồu vực ưu tiên: Khu vực 2 | Ngày sinh: 01/01/2004<br>Số điện thoạ: 0335236523<br>Niễm tốt nghiệp THPT: 2021<br>Đối tượng ưu tiên |
|                                                                                                    | HÌNH THỨC XÉT TUYẾN<br><sup>Cơ sử</sup> <b>Cơ sở chính</b>                                                                                                    |                                                                                                    |
| Hinh thức xét tuyến: Xét tuy<br>Tok: 60 đ<br>Sinh họ: 60 đ<br>Nguyên vọng 1: Y khoa (Đại học (T                                                                                                    | ến học bụ THPT cả năm lớp 12<br>Vật li 8.00 đ<br>C) - Liên thông CQ (TC-DH)) Tổ hợp xết 400(Toán, Lị                                                            | Hóshọc: 8.00 đ<br>Hósh (Toulin - Việt lì - Hóshọc) Điểm XT: 24,25                                    |
|                                                                                                    | ←Quay lại                                                                                                    |                                                                                                    |

Hình: Giao diện xem chi tiết hồ sơ

# b. Cập nhật hồ sơ

 Nếu thí sinh muốn cập nhật hồ sơ thì chọn chức năng cập nhật hồ sơ. Lưu ý, nếu hồ sơ thí sinh đã được duyệt thì thí sinh sẽ không cập nhật hồ sơ được nữa.

| HAIPHONG                   | UNIVERSITY OF ME                                                              | DICINE AND PHARI                                                                                                    | MACY                                                                                                    |                                              |
|----------------------------|-------------------------------------------------------------------------------|----------------------------------------------------------------------------------------------------|----------------------------------------------------------------------------------------------------|----------------------------------------------|
| HỒ SƠ THÍ SINH KHUNG HỒ SƠ | THAY ĐỐI MẬT KHẨU TRA CỨU KẾT QI                                              | JÁ ĐĂNG XUẤT                                                                                                    | Xin chảo, Trần Thị                                                                                                    | Văn Anh :                                    |
|                            | THÔNG TIN TH                                                                  | Í SINH ÐĂNG KÝ                                                                                                    |                                                                                                    |                                              |
|                            | Mã hồ s<br>Họ tên thí sinh:<br><b>Hồ sơ đăng ký</b>                           | ơ: 180012<br>Trần Thị Vân Anh<br>đang chờ duyệt                                                                                                    |                                                                                                    |                                              |
|                            |                                                                               |                                                                                                    |                                                                                                    |                                              |
| Dâng ký                    | Duyệt hồ sơ                                                                   | Bắm để "Cập                                                                                                    | Trùng tuyến                                                                                                    |                                              |
| Phương thức xét tuyến: X   | Kết tuyến học bạ THPT cả năm lớp 12<br>Xem chỉ tiết hồ sơ                     | Xuilt giếy dùng kỳ xét huyển                                                                                                    | +                                                                                                    | <b>^</b>                                     |
|                            | HAIPHONG<br>Hồ sơ thi sinh khuna hồ sơ<br>Dùng kỹ<br>Phương thức xét tuyến: 1 | HAIPHONG UNIVERSITY OF ME<br>Hồ Sơ THÍ SINH KHUNG HỒ SƠ THAY ĐỔI MÀT KHẨU TRA CƯU KẾT QI<br>THÔNG TIN TH<br>Mã hồ sư<br>Họ tên thí sinh:<br>Hồ sơ đảng kỳ<br>Duyệt hồ sơ<br>Ing kỳ<br>Duyệt hồ sơ<br>Ing kỳ<br>Ing kỳ<br>Duyệt hồ sơ<br>Ing kỳ<br>Ing kỳ<br>Ing kỳ<br>Duyệt hồ sơ<br>Ing kỳ<br>Ing kỳ | HAIPHONG UNIVERSITY OF MEDICINE AND PHAR<br>NO SOTHISINA KHUNG HÖ SOT THAY ĐỔI MẶT KHẨU TRA COU KẾT QUẢ DĂNG XUẤT<br>THÔNG TIN THÍ SINH ĐĂNG KÝ<br>Mã hồ so: 180012<br>Họ tên thi sinh: Trần Thị Văn Anh<br>Hồ sơ đảng kỳ dang chó duyệt<br>Dang kỳ<br>Dang kỳ<br>Dang kỳ<br>Duyệt hò so<br>Mã hồ so: 180012<br>Lý tên thi sinh: Trần Thị Văn Anh<br>Hồ sơ đảng kỳ dang chó duyệt<br>Dang kỳ<br>Duyệt hò so<br>Mặt hỏ so <sup>2</sup><br>Mỹ Hương thức xét tuyến: Xét tuyến học bạ THPT cả năm lớp 12<br>Kư cử tinh đả TC Đạo<br>Mỹ Lýc ngư tược Xét tuyến: Xét tuyến học bạ THPT cả năm lớp 12<br>Kư cử tinh đả TC Đạo<br>Ngư tinh tự Lých thự tuyến thự tinh thự tinh trà tràn thị thờ so <sup>2</sup> | HAIPHONG UNIVERSITY OF MEDICINE AND PHARMACY |

Hình: Chọn chức năng "Cập nhật hồ sơ"

#### c. Thay đổi mật khẩu

- Nếu thí sinh muốn thay đổi mật khẩu đăng nhập thì dùng chức năng thay đổi mật khẩu để thay đổi.

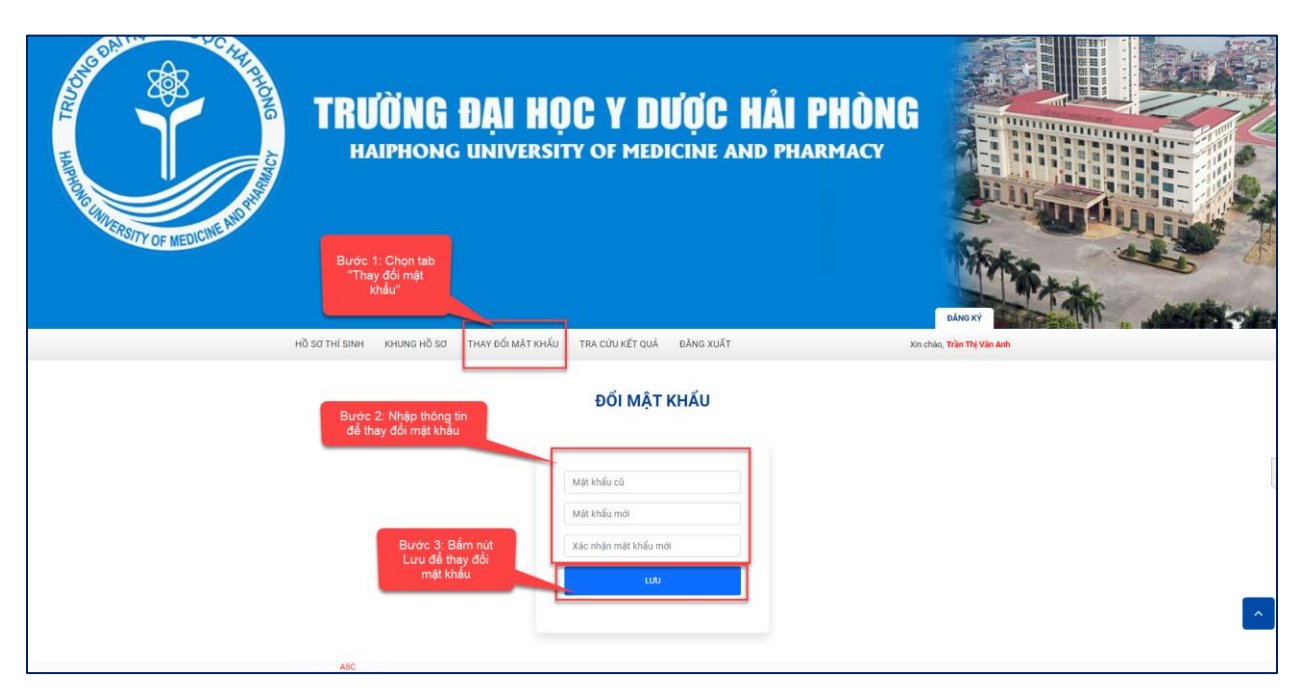

Hình: Các bước thay đổi mật khẩu